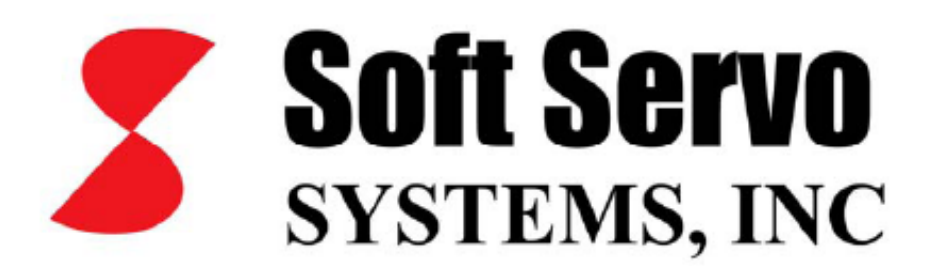

## SOFTSERVO YAZILIM KURULUMU KİTABI

**MURAT ORMAN** 

## BÖLÜM-4 = CNC YAZILIMININ KURULMASI

|           | 1- SOFTSERVOYA KAY                                                                                                    | YIT YAPTIRARAK LÍSANS KODUNU ALALIM.                                                                                                    |
|-----------|----------------------------------------------------------------------------------------------------|----------------------------------------------------------------------------------------------------|
| ADIM      | AÇIKLAMA                                                                                                    | ŞEKİL                                                                                                    |
| ADIM<br>1 | AÇIKLAMA<br>CNC CD SİNİ YÜKLEYİN. PROGRAM<br>OTOMATİK ÇALIŞACAKTIR.<br>EĞER ÇALIŞMAZ İSE. *.INSTALL.EXE<br>ÜZERİNE KLİKLEYEREK PROGRAMI<br>SİZ ÇALIŞTIRIN.<br>PROGRAM ÇALIŞTIĞINDA YANDAKİ<br>GÖRÜNTÜ EKRANA GELİR.<br>BU PENCEREDE "READ ME"<br>BUTONUNU GÖRECEKSİNİZ. BUNU<br>AÇIP BİR YERE KAYDEDİN. VE DAHA<br>ÖNEMLİSİ BİR YAZICIDAN ÇIKARTIP<br>BU YÖNERGEYE GÖRE YÜKLEMEYE<br>DEVAM EDİN. | ŞEKIL         Welcome to S120M         S-120MTM         Welcome to S120M         S-120MTM         Welcome to S120M         Welcome to S120M         Please check the ReadMe document before installation instructions.         Read Me         Read Me         Read Me         Read Me         Read Me         Read Me         Read Me         Read Me         S120M         Read Me         Read Me         Read Me         S120M         Read Me         S120M |
| 2         | ÖNCE YAZILIMIN KAYIDINI<br>YAPACAĞIZ.<br>"REGISTRATION" BUTONUNA<br>KLIKLEDİĞİNİZDE YANDAKİ EKRAN<br>GÖRÜNÜR.<br>"GET LICENSE CODE" BUTONUNA<br>KLİKLEYİN.                                                                                                    | Product Registration Enter License Code S-120MTM If you have already obtained a license code, please enter it below, then click the "Finish" button to complete the registration. If you do not have a license code, please click the "Get License Code" button to register the S120M product and obtain a license code from Soft Servo Systems. Inc. License Code:   Cancel Get License Code Finish                                                                                                    |
| 3         | YANDAKİ EKRAN GÖRÜNÜR.<br>"REGISTER OVER THE INTERNET"<br>SEÇENEĞİNİ KLİKLEYİN.<br>"NEXT" BUTONU İLE DEVAM EDİN.                                                                                                    | Select Registration Option       Select Registration Option         S-120MTM       Select Registration options to complete the registration, then dick the "Next" button. If you do not register with Soft Servo Systems, Inc., you will not be able to operate your S120M product.            • Register over the Internet             • Manually register by e-mail, fax, or telephone                                                                                                    |
|           |                                                                                                    | Cancel Previous Next                                                                                                    |

| 4 | EKRANA KAYIT FORMU GELİR.<br>BU FORUM SİZİN BİLGİSAYARINIZIN<br>ID NUMARASINI BULUP EKRANA<br>YAZAR.<br>BU FORMDAKİ BİLGİLERİ DOLDURUN.<br>PIK KODU = SİZE INTERNET<br>ÜZERİNDEN GÖNDERİLEN KODU<br>BURAYA YAZIN.<br>USER NAME = VOLKAN<br>COMPANY NAME= ORMAN MAKINA<br>PHONE = 05352128122<br>E-MAIL=volkanbozan@yahoo.com<br>BU FORUMU PRINTSCREEN İLE<br>KOPYALAYIP, PAINTBRUSH İÇİNE<br>YAPIŞTIRIN. VE BU DOSYAYI <b>ADIM1</b><br>OLARAK KAYDEDİN. | Fill Out Registration Form       Image: Computer ID:         S-120MTM       Image: Computer ID:         Please fill in the information below, then dick the "Next" button. Your registration information will be sent to the S12DM product registration website, where you can obtain the license code immediately.         PIK Code:       Image: Computer ID:         Myw-pffe-yeye-q8id       Image: Company Name:         Phone:       Image: Company Name:         E-mail:       Image: Concel         Previous       Next                                                                                                    |
|---|----------------------------------------------------------------------------------------------------|----------------------------------------------------------------------------------------------------|
| 5 | NEXT ILE DEVAM EDIN.<br>SOFTSERVONUN SİTESİNE<br>BAĞLANILIR.<br>" GET YOUR LICENSE CODE"<br>KLIKLEYİN.<br>YAZDIĞINIZ E-POSTAYA GEREKLİ<br>BİLGİLER GÖNDERİLİR                                                                                                    | Definition of the product part of the product part of the product part of the product part of the product part of the product part of the product part of the product part number:              Sector product part of the product part of the product part of the product part number:              Sector product part of the product part of the product part of the product part number:              Sector product part of the product part of the product part of the product part number:              Sector product part of the product part of the product part |
| 6 | EKRANA LİSAN KODU GÖNDERİLİR.<br>BU SAYFAYIDA KOPYALAYIP<br><b>ADIM2</b> OLARAK KAYDEDİN.                                                                                                    | Click the button once to get your license code. Your license code will appear in the box below.  Click the button once to get your license code comes up, please go back to the installation process and ener your license code comes up, please go back to the installation process and ener your license code comes up, please go back to the installation process and ener your license code comes up, please go back to the installation process and ener your license code comes up, please go back to the installation process and ener your license code comes up, please go back to the installation process and ener your license code comes up, please go back to the installation process and ener your license code in your installer form. we also send your license code to your e-mail address.                                                                                                    |

| 7 | BU LİSANS KODUNU KOPYALAYIP<br>ÖNCE Kİ PENCERE İÇİNE YAPIŞTIRIN. | Product Registration                                                                                                    |  |
|---|------------------------------------------------------------------|----------------------------------------------------------------------------------------------------|--|
|   | FINISH BUTONUNU KLİKLEYEREK<br>İŞLEMİ BİTİRİN.                   | S-120MTM                                                                                                    |  |
|   |                                                                  | If you do not have a license code, please click the "Get License Code" button to<br>register the S120M product, and obtain a license code from Soft Servo Systems.<br>Inc. |  |
|   |                                                                  | License Code: QAY4L-9GKG9-Y989G-RXMPA-RHRAV                                                                                                    |  |
|   |                                                                  |                                                                                                    |  |
|   |                                                                  | Cancel Get License Code Finish                                                                                                    |  |

| 2 | - INTERVAL ZERO (ARDENCE) PROGI                                                              | RAMININ LİSANS KODUNU INTERNET ÜZERİNDEN ALALIM.                                                                                                    |
|---|----------------------------------------------------------------------------------------------|----------------------------------------------------------------------------------------------------|
| 1 | S120M BUTONUNA KLİKLEYİN.                                                                    | Welcome to S120M                                                                                                    |
|   | BU INTERVAL ZERO PROGRAMINI<br>İŞLETECEKTİR.                                                 | S-120MTM Welcome to S120M Welcome to S120M Welcome to S120M This program instals Ardence RTX, the S120M Real-Time Engines, LadderWorke PLC, MotionLite, and the S120M application of your consuster. Please check the ReadMe document before installation. If provides you with billed and necessary instructions. Registration Registration Registrati Registration Registration Registrati Registrati Reg |
| 2 | PROGRAM İŞLEMEYE YANDAKİ GİBİ<br>BAŞLAR.                                                     | InstallShield Wizard         Image: Strate Strate                                                           |
| 3 | İŞLEM YANDAKİ GİBİ DEVAM EDER.                                                               | Windows Installer Preparing to install Cancel                                                                                                    |
| 4 | INTERVALZERO PROGRAMININ<br>KURMA GİRİŞ PENCERESİ EKRANA<br>GELİR.<br>"NEXT" İLE DEVAM EDİN. | Welcome to the InstallShield Wizard for RTX         8.1         The InstallShield (R) Woard will install RTX 8.1 on your computer. To continue, click Next.         To view the install Guide, dick the button marked "Install Guide." Adobe Acrobet Reader must be installed to view the Install Guide.         WARNING: This program is protected by copyright law and international treates.         Install Guide       < Back                                                                                                    |

| 5 | EKRANA YAZILIM SÖZLEŞMESİ GELİR.<br>"I ACCEPT THE TERMS IN THE<br>LICENSE AGREEMENT" SEÇENEĞİNİ<br>SEÇİP "NEXT" İLE DEVAM EDİN. | C 1 accept the terms in the license agreement                                                                                                    |
|---|----------------------------------------------------------------------------------------------------|----------------------------------------------------------------------------------------------------|
| 6 |                                                                                                    | < Back Next > Cancel                                                                                                    |
|   | EKRANA GELEN PENCEREYİ<br>DOLDURUN.                                                                                             | Customer Information Please enter your information.  Liser Name: Jane Smith                                                                                                    |
|   | PAC=SATIN ALANIN YETKİ KODU                                                                                                    |                                                                                                    |
|   | "NEXT" İLE DEVAM EDİN.                                                                                                    | Email Address:<br>[sane &sbcinc.com<br>EAC Key:<br>[S404-PAC-776-899]<br>Cancel                                                                                                    |
| 7 | İNTERNETE BAĞLIYSANIZ EKRANA                                                                                                    | RTX - InstallShield Wizard                                                                                                    |
|   | YANDAKİ PENCERE GELİR.                                                                                                    | BIX License Key         Please enter the license key that was given to you either from our web registration page, or the email part to you after you registered on the web.         Kay:         InstalDiried            Kask                                                                                                    |
| 8 | BU ARADA WEB TARAYICINIZ                                                                                                    | Antervallerer - RTX Product Licensing - Wandows Internet Explorer                                                                                                    |
|   | INTERNETE BAGLANARAK YANDAKI<br>PENCEREYİ GÖSTERİR.                                                                             | Or Constructions for IntervalZero RIX Product Licensing     Demarky Ardenes, a Citrix Constant     Demarky Ardenes, a Citrix Constant     Demarky Ardenes     Demarky Ardenes     Demarky Arden |
|   |                                                                                                    | I agree with the Terms & Conditions to obtain a New Liccose Key GET GET GET AGE ASE                                                                                                    |

| 9  | YANDAKİ KUTUCUĞU İŞARETLEYİN.<br>RENKLENDİRİLMİŞ<br>Terms & Conditions<br>BÖLÜME KLİKLEYİN.                                                                 | I agree with the Terms & Conditions to obtain a<br>New License Key                                                                                                    |
|----|----------------------------------------------------------------------------------------------------|----------------------------------------------------------------------------------------------------|
| 10 | WEB TARAYICINIZ YENİ BİR<br>PENCERE AÇAR. OKUYUN VE<br>SAYFAYI KAPATIN.<br>ÖNCEKİ SAYFADAKİ<br>BUTONUNA KLİKLEYİN.                                          | Conterval/Cere License Agreement for New Product - Windows Interval Ceptersr Important Information surrounding the License Agreements as  Important Information surrounding the License Agreements  Important Information surrounding the License Agreements  Important Information surrounding the License Agreements  Important Information surrounding the License Agreements  Important Information surrounding the License Agreements  Important Information surrounding the License Agreements  Important Information surrounding the License Agreements  Important Information surrounding the License Agreements  Important Information surrounding the License Agreements  Important Information surrounding the License Agreements  Important Information surrounding the License Agreements  Important Information surrounding the License Agreements  Important Information surrounding the Survey Agreements  Important Information surrounding the Survey Agreement Agreements  Important Information surrounding the Survey Agreement Agreements  Important Information surrounding the Survey Agreement Agreements  Important Information Survey Agreements  Important Information Survey Agreements  Important Information  Important Information  Important Information  Important Information  Important Information  Important  Important  Import                                                                                                    |
| 11 | WEB TARAYICISI EKRANA YENİ BİR<br>SAYFA GETİRİR. INTERVAL ZERO<br>NUN VERDİĞİ LİSANS KODUNU<br>KOPYALAYIN.<br>BU SAYFAYIDA <b>ADIM3</b> OLARAK<br>KAYDEDİN. | Intervalizer effit froduct Licensing     Intervalizers fits raise output for the second and a second and a second and second and a second and a second and a second and a second and a |
| 12 | LİSANS KODUNU YAPIŞTIRIN.<br>VE "NEXT" İLE DEVAM EDİN.                                                                                                    | RTX - InstallShield Wizard         RTX Licenxe Key         Please enter the licenxe key that was given to you either from our web registration page, or the e-mail part to you after you registered on the web.         Key       RTX-128-615         Instel/E hield          Key       RTX-128-615                                                                                                    |
| 13 | YUKLEME DEVAM EDER.<br>YANDAKİ PENCEREDE INTERVALZERO<br>(ARDENCE) PROGRAMININ NEREYE<br>YÜKLEMEK İSTEDİĞİNİZİ SORAR.<br>"NEXT" İLE DEVAM EDİN.             | Click Next to install to this folder, or dick Change to install to a different folder.  Instal RTX 8.1 to: Ct/Program Files/Ardence/RTX\ Change  Ctange  CBack Next > Cancel                                                                                                    |

| -  |                                                                                                    |                                                                                                    |
|----|----------------------------------------------------------------------------------------------------|----------------------------------------------------------------------------------------------------|
| 14 | YANDAKİ PENCERE HANGİ<br>ÖZELLİKLERİ YÜKLEMEK İSTEDİĞNİZİ<br>SEÇMENİZE YARDIM ETMEK ÜZERE<br>EKRANA GELİR.<br>"NEXT" İLE DEVAM EDİN. | X         Custom Setup         Select the program features you want installed.         Clock on an icon in the list below to change how a feature is installed.         Clock on an icon in the list below to change how a feature is installed.         Sample RT-TCP/IP INIT Files         Target Debugging Support         This Feature requires 2300KB on your herd drive.         Help         Help         Help         Katk         Help         Cancel |
| 15 | PROGRAMIN KURULMAYA HAZIR<br>OLDUĞUNU GÖSTEREN PENCERE<br>EKRANA GELİR.<br>"INSTALL" İLE DEVAM EDİN.                                 | Ready to Install the Program The witard is ready to begin installation.      Citck Install to begin the installation.      If you want to review or change any of your installation settings, citck Back. Citck Cancel to exit the vitard.         < Back                                                                                                    |
| 16 | PROGRAM KENDİSİNİ YÜKLEMEYE<br>DEVAM EDER.                                                                                           | Ardence RTX 8.1 Installing RTX 8.1 The program features you selected are being installed.      Please wat while the InstallSheid Wizard installs RTX 8.1. This may take     several minutes.      Status:      Cancel                                                                                                    |
| 17 | YÜKLEME BİTTİĞİNDE EKRANA<br>YANDAKİ GÖRÜNTÜ GELİR.<br>"FINISH" İLE BİTİRİN.                                                         | Ardence RTX 8.1  InstallShield Wizard Completed  The InstallShield Wizard has successfully installed RTX 8.1.  Click Frish to exit the wizard.  C.B.ack.  Finish Cancel                                                                                                    |
| 18 | EKRANA BİLGİSAYARI TEKRAR<br>ÇALIŞTIRMANIZ GEREKEN UYARI<br>GELİR.<br>"YES" DİYEREK DEVAM EDİN.                                      | Installer Information         Image: Wou must restart your system for the configuration dranges made to RTX 8.1 to take effect. Click Yes to restart now or No if you plen to restart later.         Image: Yes       No                                                                                                    |

|   | 3- PLC                                                                                                    | PROGRAMINI YÜKLEYELİM.                                                                                                    |
|---|----------------------------------------------------------------------------------------------------|----------------------------------------------------------------------------------------------------|
| 1 | BİLGİSAYAR YENİDEN<br>BAŞLATILDIĞINDA HOŞGELDİN<br>PENCERESİ TEKRAR EKRANA GELİR.<br>EĞER BU PENCERE EKRANA<br>GELMEZSE MANUAL OLARAK TEKRAR<br>*.INSTALL.EXE ÜZERİNE<br>KLIKLEYEREK PROGRAMI TEKRAR<br>ÇALIŞTIRIN.<br>EKRANA GELEN PENCEREDE TEKRAR<br>S120M BUTONUNA KLİKLEYİN. | Statution       Image: Statution         Welcome to S120M       Image: Statution         S-120MTM       Image: Statution         Welcome to S120M       Image: Statution         Welcome to S120M       Image: Statution         Welcome to S120M       Image: Statution         Welcome to S120M       Image: Statution         Welcome to S120M       Image: Statution         Welcome to S120M       Image: Statution         Image: Statution       Image: Statution         Image: Statution       Researched document before instalation         Image: Statution       Researched document before instalation         Image: Statution       Researched document before instalation         Image: Statution       Researched and necessary instructions.         Image: Statution       Image: Statution         Image: Statution       Researched and necessary instructions.         Image: Statution       Image: Statution         Image: Statution       Image: Statution         Image: Statution       Image: Statution         Image: Statution       Image: Statution         Image: Statution       Image: Statution         Image: Statution       Image: Statution         Image: Statution       Image: Statution         Image: Stat |
| 2 | BU DEFA EKRANA BAŞKA BİR<br>PENCERE LADDER PLC PROGRAMINI<br>YÜKLEMEK ÜZERE EKRANA GELİR.<br>PLC PROGRAMI ° C:\SWPLC °ALTINA<br>KURULACAKTIR. BAŞKA BİR SEÇENEK<br>YOKTUR.<br>°NEXT" İLE DEVAM EDİN.                                                                              | PLC Installation Select PLC Installation Option LadderWorks PLC Installer is going to install LadderWorks PLC in "C\SwPLC" folder. Please click the "Next" button to continue. Install LadderWorks PLC in "C\SwPLC" folder. Please click the "Next" button to continue. Install LadderWorks PLC in "C\SwPLC" folder, and automatically start the "supple "ink" service on this computer. Available only if no previous version is installed. C Repair Repair LadderWorks PLC, is of the missing or corrupted fies and automatically start the "supple "ink" service on this computer. Available only if previous version is installed. C Repair Repair LadderWorks PLC, is of the missing or corrupted fies and automatically start the "supple "ink" service on this computer. Completely remove all the service and filer for LadderWorks PLC rule from this computer. Description:                                                                                                    |
| 3 | PROGRAM YÜKLENİR VE EKRANA<br>YANDAKİ PENCERE GELİR.<br>"OK" İLE BİTİRİN.                                                                                                    | PLC Installation Summary         PLC Installation Finished         Ladder Works PLC         This software product requires Ladder/Works PLC oppropriately installed.         Congratulations!         Ladder/Works PLC has been installed and "swplc_link" service is started.         The installation is successful.                                                                                                    |

|   | 4- S120M                                                            | 1 PROGRAMINI YÜKLEYELİM.                                                                                                    |  |
|---|---------------------------------------------------------------------|----------------------------------------------------------------------------------------------------|--|
| 1 | "WELCOME" PENCERESİNDEKİ<br>"S120M" KUTUCUĞUNU TEKRAR<br>KLIKLEYİN. | SIZUM YBP V3.06 Installer         Welcome to S120M         S-12 OMTM         Welcome to S120M         Welcome to S120M         Welcome to S120M         Welcome to S120M         Welcome to S120M         Welcome to S120M         Welcome to S120M         This program instals Advance RTX, the S120M Real-Time Engine, LaddetWorke PLC, MotorLike, and the S120M         Engine LaddetWorke PLC, MotorLike, and the S120M         Prese check the ReadMe document before installation. If providee you with bial and necessary instructions.         Registration         Registration         Registration         Registration         Registration         NotionLife         S120M         Public         MotionLife         Instal MetonLife retup/uning appleation on your computer.         Laddet/Works         Instal MetonLife retup/uning appleation on your computer.         Laddet/Works         Exit Exit this program. |  |
| 2 | DEVAMINDA EKRANA YANDAKİ<br>PENCERE GELİR.                          | Windows Installer Preparing to install Cancel                                                                                                    |  |
| 3 | "NEXT" İLE S120M YAZILIMINI<br>YÜKLEYİN.                            | Welcome to the Setup Wizard         S-120MTM         Welcome to the Setup Wizard         S-120MTM         Computer program is protected to install 5-120M VBP v3.06 on your computer.         Dick "Next" to continue.         WARNING: This computer program is protected by copylight law and international treaties.         Unathercod duplication or delibution of the program or any portion of it, may result in severe civil or criminal penalties, and will be proceeded to the maximum extent possible under the law.         Cancel       Providue                                                                                                    |  |
| 4 | İŞLEMİN DEVAM ETTİĞİNİ GÖSTEREN<br>PENCERE EKRANA GELİR.            | S-120M VBP v3.06 S-120M VBP v3.06 S-120MTM S-120MTM S-120M VBP v3.06 is being instelled. Generating script operations for action:                                                                                                    |  |

| 5 |                                                     | 륺 5-120M YBP v3.06                                |  |
|---|-----------------------------------------------------|---------------------------------------------------|--|
|   | YÜKLEME TAMAMLANDIĞINDA<br>YANDAKİ PENCERE GÖRÜNÜR. | Installation Complete<br>S-120M <sup>TM</sup>     |  |
|   | "CLOSE" İLE İŞLEMİ BİTİRİN.                         | 5-120M VBP v3.05 has been successfully installed. |  |
|   |                                                     | Cick "Cicee" to ext                               |  |
|   |                                                     |                                                   |  |
|   |                                                     |                                                   |  |
|   |                                                     |                                                   |  |
|   |                                                     |                                                   |  |
|   |                                                     | Danad Bravia                                      |  |

| 1       "WELCOME" PENCERESINDEKI         *WOTONUTTE" KUTUCUĞUNU       WOTONUTTE" KUTUCUĞUNU         VILKIKLEYIN.       WOTONUTTE" KUTUCUĞUNU         2       DEVAMINDA EKRANA YANDAKİ         PENCERE GELİR.       WOTONUTTE" REMOVERANTI KUTUCUĞUNUK         3       "NEXT" İLE MOTIONUTTE PENCERE VELANA         4       MOTONULTE PROGRAMII "<br>C.'PROGRAMINI YÜKLEMEYE DEVAM<br>EDIN.       Implementer velaniter velani                                                                                                    | 5- MOTIONLITE PROGRAMINI YÜKLEYELİM.                |                                                             |                                                                                                    |  |
|----------------------------------------------------------------------------------------------------|-----------------------------------------------------|-------------------------------------------------------------|----------------------------------------------------------------------------------------------------|--|
| *WELCOME" PENCERESINDERI         *WELCOME TO SIZON         *NEXT" ILE MOTIONLITE" PROGRAMI "CLIPPENDERI         *NEXT" ILE MOTIONLITE" PROGRAMI "CLIPPENDERI         *NEXT" ILE MOTIONLITE" PROGRAMI "CLIPPENDERI         *NEXT" ILE MOTIONLITE" PROGRAMI "CLIPPENDERI         *NEXT" ILE MOTIONLITE" PROGRAMI "CLIPPENDERI         *NEXT" ILE MOTIONLITE" PROGRAMI "CLIPPENDERI         *NEXT" ILE MOTIONLITE" PROGRAMI "CLIPPENDERI         *NEXT" ILE MOTIONLITE" PROGRAMI "CLIPPENDERI         *NEXT" ILE MOTIONLITE PROGRAMI "CLIPPENDERI         *NEXT" ILE MOTIONLITE PROGRAMI "CLIPPENDERI         *NEXT" ILE MOTIONLITE PROGRAMI "CLIPPENDERI         *NEXT" ILE MOTIONLITE PROGRAMI "CLIPPENDERI         *NEXT" ILE MOTIONLITE PROGRAMI "CLIPPENDERI         *NEXT" ILE MOTIONLITE PROGRAMI "CLIPPENDERI         *NEXT" ILE MOTIONLITE PROGRAMI "CLIPPENDERI         *NEXT" ILE MOTIONLITE PROGRAMI "CLIPPENDERI         *NEXT" ILE MOTIONLITE PROGRAMI "CLIPPENDERI         *NEXT" ILE MOTIONLITE PROGRAMI "CLIPPENDERI         *NEXT" ILE MOTIONLITE PROGRAMI "CLIPPENDERI         *NEXT" ILE MOTIONLITE PROGRAMI "CLIPPENDERI         *NEXT" ILE MOTIONLITE PROGRAMI "CLIPPENDERIC ILE PROGRAMI "CLIPPENDERIC ILE PROGRAMI ILE PROGRAMI ILE PROGRAMI "CLIPPENDERIC ILE PROGRAMI "CLIPPENDERIC ILE PROGRAMI ILE PROGRAMI ILE PROGRAMI "CLIPPENDERIC ILE PROGRAMI ILE PROGRAMI ILE PROGRAMI ILE PROGRAMI ILE PROGRAMI ILE PROGRAMI ILE PROGRAMI ILE PROGRAMI ILE PROGRAMI ILE PROGRAMI I                                                                                                    | 1                                                   |                                                             | S120M VBP v3.06 Installer                                                                                                    |  |
| KLIKLEYÍN.       STAUNT       STAUNT       Staunt         2       DEVAMINDA EKRANA YANDAKÍ       Staunt       Staunt       Staunt         3       "NEXT" ILE MOTIONLITE<br>PROGRAMINI YÜKLEMEYE DEVAM<br>EDIN.       Staunt       Staunt       Staunt         4       MOTIONLITE PROGRAMI "<br>CLYPROGRAMITIE KURKIKA BERK<br>BESEDIN.       MOTIONLITE PROGRAMI "<br>CLYPROGRAMITIE KURKIKA BERK<br>BESEDIN.       Staunt       Staunt                                                                                                    |                                                     | "WELCOME" PENCERESINDEKI<br>"MOTIONLITE" KUTUCUĞUNU         | Welcome to S120M                                                                                                    |  |
| Image: set of the set of the set of                                                                                                    |                                                     | KLIKLEYİN.                                                  | S-1201/1 <sup>-14</sup>                                                                                                    |  |
| Image: Section of the section of the section of th                                                                                                    |                                                     |                                                             | Welcome to S120M<br>This program instals: Ardence RTX, the S120M Real-Time<br>Engines, LaddetWorks PLC, MotorLike, and the S120M<br>Engines, LaddetWorks, PLC, MotorLike, and the S120M   |  |
| a       DEVAMINDA EKRANA YANDAKİ         2       DEVAMINDA EKRANA YANDAKİ         3       "NEXT" İLE MOTIONLITE PROGRAMINI 'VIKLEMEYE DEVAM         4       MOTIONLITE PROGRAMINI 'CITE' ALTINA KURULACKTIR. BAŞKA BİR BİR BİR BİR BİR BİR BİR BİR BİR BİR                                                                                                    |                                                     |                                                             | Flease check the ReadMe document before instalation. It provides you with biaf and necessary instructions.                                                                                |  |
| 4       MOTIONLITE PROGRAMI "C:C:PROGRAMI "C:C:PROGRAMI "NC:C:PROGRAMI NC:C:PROGRAMI NC:PROGRAMI NC:PROGRAMI NC:PROGRAMI NC:PROGRAMI NC:PROGRAMI NC:PROGRAMI NC:PROGRAMI NC:PROGRAMI NC:PROGRAMI NC:PROGRAMI NC:PROGRAMI NC:PROGRAMI NC:PROGRAMI N                                                                                                    |                                                     |                                                             | Relate notes and installation instructions.                                                                                                    |  |
| 4       MOTIONLITE PROGRAMI "<br>C.VPROGRAMI ILESMOTIONLITE"<br>R.VEXT" ILE MOTIONLITE PROGRAMI "<br>C.VPROGRAMINI YÜKLEMEYE DEVAM<br>BEIN       Image: Comparison of the second of the second of the sec                                                                                                    |                                                     |                                                             | Register ST20M product.<br>, Instal Ardence RTX, S120M<br>, Real-Time Engines, Ladder/Vorks<br>, S120M<br>, PLC, and S120M application on                                                 |  |
| 2       DEVAMINDA EKRANA YANDAKİ       Vindors Installer         2       DEVAMINDA EKRANA YANDAKİ       Vindors Installer         3       "NEXT" İLE MOTIONLITE       Proora Karana         PROORAMINI YÜKLEMEYE DEVAM       Vindors Installer         20       MOTIONLITE PROGRAMI "         Circe       Vindors Installer         Vindors Installer       Vindors Installer         Vindors Installer       Vindorstrander Vindors Installer                                                                                                    |                                                     |                                                             | MotionLite Instal MotionLite setup/turing application on your computer.                                                                                                    |  |
| 2       DEVAMINDA EKRANA YANDAKI       Vindows Installer         3       "NEXT" ILE MOTIONLITE<br>PROGRAMINI YÜKLEMEYE DEVAM<br>EDIN.       Image: Construction of the Set op Wicard<br>Vindows Installer         4       MOTIONLITE PROGRAMI "<br>C:\PROGRAMINI YÜKLEMEYE DEVAM<br>EDIN.       Image: Construction of the Set op Wicard<br>Vindows Installer         4       MOTIONLITE<br>PROGRAMINI YÜKLEMEYE DEVAM<br>EDIN.       Image: Construction of the Set op Wicard<br>Vindows Installer         4       MOTIONLITE<br>PROGRAMINI YÜKLEMEYE DEVAM<br>EDIN.       Image: Construction of the Set op Wicard<br>Vindows Installer         4       MOTIONLITE<br>PROGRAMINI YÜKLEMEYE DEVAM<br>EDIN.       Image: Construction of the Set op Wicard<br>Vindows Installer         4       MOTIONLITE<br>PROGRAMINI YÜKLEMEYE DEVAM<br>EDIN.       Image: Construction of the Set op Wicard<br>Vindows Installer         4       MOTIONLITE<br>PROGRAMINI YÜKLEMEYE DEVAM<br>EDIN.       Image: Construction of the Image: Construction of the Image: C                                                                                                    |                                                     |                                                             | Eißt Eist this program.                                                                                                    |  |
| 2       DEVANTING ALLIVER ENDERING TRANSPORT         3       "NEXT" ILE MOTIONLITE<br>PROGRAMINI YÜKLEMEYE DEVAM<br>EDIN.       Image: Status and Status and Status                                                                                                    | 2                                                   | DEVAMINDA EKRANA YANDAKİ                                    |                                                                                                    |  |
| 3       "NEXT" ILE MOTIONLITE<br>PROGRAMINI YÜKLEMEYE DEVAM<br>EDIN.       Image: Comparison of the Setup Wizard<br>MotionLife <sup>TM</sup> Image: Comparison of the Setup Wizard<br>MotionLife <sup>TM</sup> 4       MOTIONLITE PROGRAMI "<br>C:\PROGRAMIFILES\MOTIONLITE"<br>ALTINA KURULACAKTIR. BAŞKA BİR<br>SEÇENEK YOKTUR.       Image: Comparison of the Setup Wizard<br>MotionLife <sup>TM</sup> Image: Comparison of the Setup Wizard<br>MotionLife <sup>TM</sup> 4       MOTIONLITE PROGRAMI "<br>C:\PROGRAMIFILES\MOTIONLITE"<br>ALTINA KURULACAKTIR. BAŞKA BİR<br>SEÇENEK YOKTUR.       Image: Comparison of the Setup Wizard<br>MotionLife <sup>TM</sup> Image: Comparison of the Setup Wizard<br>Motion of the Setup Wizard<br>Motion of                                                                                                    | 2                                                   | PENCERE GELİR.                                              | Windows Inscaller                                                                                                    |  |
| 3       "NEXT" ILE MOTIONLITE<br>PROGRAMINI YÜKLEMEYE DEVAM<br>EDIN.       Image: Comparison of the solid Model to MP * distance<br>in the solid Model to MP * distance<br>in the solid<br>Model to MP * distance<br>in the solid<br>Model to MP * distance<br>in                                                                                  |                                                     |                                                             | Preparing to instal                                                                                                    |  |
| 3       "NEXT" İLE MOTIONLITE PROGRAMINI YÜKLEMEYE DEVAM EDIN.       Image: Construction of the fact range of the fact range                                                                                                    |                                                     |                                                             |                                                                                                    |  |
| 3       "NEXT" ILE MOTIONLITE<br>PROGRAMINI YÜKLEMEYE DEVAM<br>EDIN.       Image: Construction of the Setup Without With Weight on the Setup Without With Weight on the Setup Without Weight on the Setup Without Weight on the Setup Wight on the Setup Without Weight on the Setup Without We                                                                                                    |                                                     |                                                             | Cross                                                                                                    |  |
| 3       "NEXT" ILE MOTIONLITE<br>PROGRAMINI YÜKLEMEYE DEVAM<br>EDIN.       Image: Compare to the Setup Wizard<br>Motion to the Setup Wizard<br>Motion tieters<br>I and Setup Wizard<br>Motion tieters<br>I and Setup Wizard<br>Motion tieters<br>I and Setup Wizard<br>Motion tieters<br>I and Setup Wizard<br>Motion tieters<br>I and Setup Wizard<br>Motion tieters<br>I and Setup Wizard<br>Motion tieters<br>I and Setup Wizard<br>Motion tieters<br>I and Setup Wizard<br>Motion tieters<br>I and Setup Wizard<br>Motion tieters<br>I and Setup Wizard<br>Motion tieters<br>I and Setup Wizard<br>Motion tieters<br>I and Setup Wizard<br>Motion tieters<br>I and Setup Wizard<br>Motion tieters<br>I and Setup Wizard<br>I and Setup Wizard<br>I a |                                                     |                                                             | Canter                                                                                                    |  |
| *NEXT" ILE MOTIONLITE<br>PROGRAMINI YÜKLEMEYE DEVAM<br>EDİN.       Welcome the Setup Wizard<br>Motion Lite*N       Setup Hizard<br>Motion Lite*N         4       MOTIONLITE PROGRAMI "<br>C:\PROGRAMINI YÜKLEMEYE DEVAM<br>EDİN.       ************************************                                                                                                    | 3                                                   |                                                             | ProtonLite VBP v3.06                                                                                                    |  |
| EDIN.       The rotative will add you brough the step required to issual Materials MMP value on particular in the step required to issual Materials MMP value on particular in the step required to issual Materials MMP value on particular in the step required to issual Materials MMP value on particular in the step required to issual Materials MMP value on particular in the step required to issual Materials MMP value on particular in the step required to issual Materials MMP value on particular in the step required to issual Materials MMP value on particular in the step required to issual Materials MMP value on particular in the step required on particular in the step required on partin the step required on partits in the step required on                                                                                                    | "NEXT" ILE MOTIONLITE<br>PROGRAMINI YÜKLEMEYE DEVAM | Welcome to the Setup Wizard <b>MotionLite</b> <sup>TM</sup> |                                                                                                    |  |
| 4       MOTIONLITE PROGRAMI "<br>C:\PROGRAMFILES\MOTIONLITE"<br>ALTINA KURULACAKTIR. BAŞKA BİR<br>SEÇENEK YOKTUR.       Imader a rady to rate the includer<br>in the includer in the destine includer<br>in the includer includer includer includer includer<br>includer includer includer includer         *NEXT" İLE MOTIONLITE<br>PROGRAMINI YÜKLEMEYE DEVAM<br>EDİN.       Imader includer includer<br>includer includer         *NEXT" İLE MOTIONLITE<br>PROGRAMINI YÜKLEMEYE DEVAM<br>EDİN.       Imader includer<br>includer includer                                                                                                    |                                                     | EDIN.                                                       | The installer will guide you through the steps required to instal MotionLife VBP v3.05 on your<br>consuler                                                                                |  |
| 4       MOTIONLITE PROGRAMI "<br>C:\PROGRAMFILES\MOTIONLITE"<br>ALTINA KURULACAKTIR. BAŞKA BİR<br>SEÇENEK YOKTUR.       Image: Construction of the instalation of the instalation of the inst                                                                                                    |                                                     |                                                             | Elick "Next" to pontinue.                                                                                                    |  |
| 4       MOTIONLITE PROGRAMI "<br>C:\PROGRAMFILES\MOTIONLITE"<br>ALTINA KURULACAKTIR. BAŞKA BİR<br>SEÇENEK YOKTUR.       Image: Construction of the initialization<br>image: Construction of the initialization<br>image: Construction of the initializat                                                                                                    |                                                     |                                                             |                                                                                                    |  |
| 4       MOTIONLITE PROGRAMI "<br>C:\PROGRAMII"<br>C:\PROGRAMIILES\MOTIONLITE"<br>ALTINA KURULACAKTIR. BAŞKA BİR<br>SEÇENEK YOKTUR.       Image: seade in a seade in a s                                                                                                    |                                                     |                                                             |                                                                                                    |  |
| 4       MOTIONLITE PROGRAMI "<br>C:\PROGRAMFILES\MOTIONLITE"<br>ALTINA KURULACAKTIR. BAŞKA BİR<br>SEÇENEK YOKTUR.       Image: Confirm Installation<br>MotionLite*Image: Confirm Installation<br>MotionLite*Image: Confirm Installation                                                                                                    |                                                     |                                                             | WARNING: This computer program is protected by copyright law and international treates.                                                                                                   |  |
| 4       MOTIONLITE PROGRAMI "<br>C:\PROGRAMFILES\MOTIONLITE"<br>ALTINA KURULACAKTIR. BAŞKA BİR<br>SEÇENEK YOKTUR.       Image: Confirm Installation<br>Image: Confirm Installation<br>Image: Confirm Installation                                                                                                    |                                                     |                                                             | chastic des depresions of sentions of the population of the population of the post-<br>civil or criminal penalties, and will be processived to the maximum extent possible under the law. |  |
| 4       MOTIONLITE PROGRAMI "         C:\PROGRAMFILES\MOTIONLITE"       ALTINA KURULACAKTIR. BAŞKA BİR         SEÇENEK YOKTUR.       MotionLite™         "NEXT" İLE MOTIONLITE       Image: Section and the stability of the stability of                                                                                                    |                                                     |                                                             | Cancel Erevitrus                                                                                                    |  |
| MOTIONLITE PROGRAMI "<br>C:\PROGRAMFILES\MOTIONLITE"<br>ALTINA KURULACAKTIR. BAŞKA BİR<br>SEÇENEK YOKTUR.<br>"NEXT" İLE MOTIONLITE<br>PROGRAMINI YÜKLEMEYE DEVAM<br>EDİN.<br>Cancel Bevicue                                                                                                    | 4                                                   |                                                             | (문 MotionLite VBP v3.06                                                                                                    |  |
| ALTINA KURULACAKTIR. BAŞKA BİR<br>SEÇENEK YOKTUR.<br>"NEXT" İLE MOTIONLITE<br>PROGRAMINI YÜKLEMEYE DEVAM<br>EDİN.<br>Cick "Ned" to stat the instalation.                                                                                                    |                                                     | MOTIONLITE PROGRAMI ``<br>C:\PROGRAMFILES\MOTIONLITE``      | Confirm Installation<br>MotionLite <sup>TM</sup>                                                                                                    |  |
| "NEXT" İLE MOTIONLITE<br>PROGRAMINI YÜKLEMEYE DEVAM<br>EDİN.       Cick "Ned" to start the instalation.         Cick "Ned" to start the instalation.         Cick "Ned" to start the instalation.         Cick "Ned" to start the instalation.         Cick "Ned" to start the instalation.         EDİN.         Cancel         Providue                                                                                                    | ALTINA KUF<br>SEÇENEK Y                             | ALTINA KURULACAKTIR. BAŞKA BİR<br>SEÇENEK YOKTUR.           | The installer is ready to install MotionLife VBP v3.05 on your computer <e:\program<br>File:\SoftServe\MotionLife\&gt; lotder.</e:\program<br>                                            |  |
| PROGRAMINI YÜKLEMEYE DEVAM<br>EDİN.                                                                                                    |                                                     | "NEXT" İLE MOTIONI ITE                                      | Elick "Next" to start the installation.                                                                                                    |  |
| EDİN.                                                                                                    |                                                     | PROGRAMINI YÜKLEMEYE DEVAM                                  |                                                                                                    |  |
| Cancel Providue Merit                                                                                                    |                                                     | EDİN.                                                       |                                                                                                    |  |
| Cancel Previous                                                                                                    |                                                     |                                                             |                                                                                                    |  |
| Cancel Provisus                                                                                                    |                                                     |                                                             |                                                                                                    |  |
|                                                                                                    |                                                     | •                                                           |                                                                                                    |  |

| 5 | PROGRAM KURULDUGUNU YANDAKI<br>GÖRÜNTÜ İLE BELİRTİR.                      | MotionLite VBP v3.06  Installing MotionLite VBP v3.06  MotionLiteTM  MotionLite VBP v3.05 is being installed.  Benerating script operations for action: |
|---|---------------------------------------------------------------------------|----------------------------------------------------------------------------------------------------|
| 6 |                                                                           | Cancel Brovious Novt                                                                                                    |
| 6 | KURULMA TAMAMLANDIĞINDA<br>YANDAKİ EKRAN GÖRÜNÜR.<br>°CLOSE" İLE BİTİRİN. | Installation Complete<br>MotionLiteTM<br>WattenLite VBP v3.06 has been successfully installed.<br>Dick "Close" to est<br>Cancel Providue Close          |

|          | 6- LADDERWORKS KC                                    | NSOLUNU VE DAO PAKETINİ YÜKLEYELİM.                                                                                                    |
|----------|------------------------------------------------------|----------------------------------------------------------------------------------------------------|
| 1        |                                                      | 🖓 5 1 2014 VBP v3.06 Installer                                                                                                    |
|          | "Welcome" Penceresindeki<br>"Ladderworks" kutucuğunu | Welcome to S120M                                                                                                    |
|          | KLIKLEYIN.                                           | Nulsionme to \$120M                                                                                                    |
|          |                                                      | This program instal Andence BTX, the S120M Real-Time<br>Engines, Ladde/Works PLC, MotionLite, and the S120M<br>application on your computer.                                                                                                    |
|          |                                                      | Soft Serve<br>EVENTEME, INC Please check the ReadMe document before installation. It<br>provides you with blief and necessary instructions.                                                                                                    |
|          |                                                      |                                                                                                    |
|          |                                                      | Read Me Release notes and installation instructions.                                                                                                    |
|          |                                                      | Registration Register \$120M product.                                                                                                    |
|          |                                                      | S120M S120M |
|          |                                                      | MotionLife Instal MotionLife setup/turing                                                                                                    |
|          |                                                      | appresion on your computer.                                                                                                    |
|          |                                                      | Exit Exit fis program.                                                                                                    |
| <u>ר</u> |                                                      |                                                                                                    |
| 2        | YÜKLENDİĞİNİ SİZE BİLDİRİR.                          | LadderWorks Install                                                                                                    |
|          |                                                      | Please Click OK to install DAO package.                                                                                                    |
|          | "OK" ILE DEVAM EDIN.                                 | OK                                                                                                    |
| 3        |                                                      | Setup                                                                                                    |
|          | "DAO" PAKETİNİN KURMA İŞLEMİ                         | Seturity reparing the InstalShield Wizard which will mide                                                                                                    |
|          | BAŞLAR.                                              | you through the application setup process. Please wait.                                                                                                    |
|          |                                                      | 80 %                                                                                                    |
| 4        |                                                      |                                                                                                    |
| 4        | KURMAYA "NEXT" İLE DAVAM EDİN.                       | Welcome to the DAD Setup program. This program will install                                                                                                    |
|          |                                                      | DAU on your computer.                                                                                                    |
|          |                                                      | Cirk Carcel to a it Setup protocol                                                                                                    |
|          |                                                      | running. Cick Next to continue with the Selucipiogram.                                                                                                    |
|          |                                                      | WARINING: This program is protocled by copyright law and<br>informational treaties.                                                                                                    |
|          |                                                      | Unauthorized reproduction or distribution of this program, or any<br>partian of it, may result in servere over and criminal penalities, and                                                                                                    |
|          |                                                      | will be protected to the maximum event posticle under law.                                                                                                    |
|          |                                                      | Cancel                                                                                                    |
| 5        | · · · · · · · · · · · · · · · · · · ·                | Select Components                                                                                                    |
|          | KURMAYA "NEXT" ILE DAVAM EDIN.                       | Jet contains optional components for accessing additional<br>data formats. Select the optional formats that you'd like to install                                                                                                    |
|          |                                                      | Excel                                                                                                    |
|          |                                                      | Paradox<br>V XBare                                                                                                    |
|          |                                                      |                                                                                                    |
|          |                                                      | I Town Grant Hard                                                                                                    |
|          |                                                      |                                                                                                    |
|          |                                                      |                                                                                                    |
|          |                                                      | c Bleck Next > Cencel                                                                                                    |

| 6 | KURMA YANDAKİ GÖRÜNTÜ İLE<br>DEVAM EDER.                                   | Copying Jet tiles<br>msexs35.dll<br>B4 %<br>Cencel                                                                                                    |
|---|----------------------------------------------------------------------------|----------------------------------------------------------------------------------------------------|
| 7 | KURMA BİTTİĞİNDE YANDAKİ<br>GÖRÜNTÜ EKRANA GELİR.<br>°OK″ DİYEREK BİTİRİN. | Data Access Objects (DAO) successfully installed                                                                                                    |
| 8 | "EXIT" BUTONUNA BASARAK<br>PROGRAMDAN TAMAMEN ÇIKALIM.                     | S120M 19P v3.05 Installer         Welcome to S120M         S-120MTM         Welcome to S120M         Welcome to S120M         Registration         Registration         Registration         Registration         PlaceTime Engines, LaddetWorks         PlaceTime Engines, LaddetWorks         PlaceTime Engines, LaddetWorks         PlaceTime Engines, LaddetWorks         PlaceTime Engines, LaddetWorks         PlaceTime Engines, LaddetWorks         PlaceTime Engines, LaddetWorks         PlaceTime Engines |

|   | 7- GEREKSİZ YERE E                                                                                                    | KRANA UYARI GELMESİNİ ENGELLEYELİM.                                                                                                    |
|---|----------------------------------------------------------------------------------------------------|----------------------------------------------------------------------------------------------------|
| 1 | ÖNCE ARDENCE PROGRAMINI                                                                                                    | Anarostar 4                                                                                                    |
|   | İŞLETELİM.<br>BAŞLAT→PROGRAMLAR→<br>ARDENCE→RTX→RTX PROPERTIES                                                                                                    | Microsoft Update     Addresse     Addresse     Addre |
| 2 | EKRANA GELEN PENCEREDEN<br>"CONTROL" SEÇENEĞİNE KLIKLEYİN                                                                                                    | Exceptions       Herdware       TCP/IP       Control         About       System       Debug       Memory       Sarvation         Addence       RTX       Version: 8.1.0       Build: 6224         Copynght       © 2000-2007       Ardence, a Citrix Company       Al righte reserved.         Licensed to:       Jane Smith       ABC Company, Incorporated       5404-PAC-776-839         OK       Cancel       Aprily       Help                                                                                                    |
| 3 | "START" BUTONUNA KLIKLEYEREK<br>MANUAL DURUMDA OLAN SİSTEMİN<br>ÇALIŞMASINI SAĞLAYALIM.<br>"STOPPED" İFADESİ "RUNNING"<br>HALİNE DÖNER.<br>ARTIK SİSTEM ÇALIŞIYOR. | Mout       System       Debug       Memory       Starvation         Exceptions       Hardware       TCP/IP       Control         Configuration       The RTX subsystem is configured for:       System: Uniprocessor configuration         ACPI Compatible Bisa/Isa HAL       Number of Processors detected: 1       Configuration:         Driver       Start       Status         Rtx Hal Extension       Manual       Stopped         Rtx Server       Manual       Stopped         Supplemental Win32.f       Manual       Stopped         Start       Stopped         Start       Stopped         OK       Cancel       Apply                                                                                                    |

| 4 | BAŞLAT→PROGRAMLAR→<br>ARDENCE→RTX→RTX SERVER<br>CONSOLE                                                                               | Accessories   Accessories   Backet Poseties   Brits Research Accessories   Brits Research Accessories   B                                                                                                    |
|---|----------------------------------------------------------------------------------------------------|----------------------------------------------------------------------------------------------------|
|   | EKRANA GELEN PENCERE ARDENCE<br>PROGRAMININ ARKA PLANDA ALARM<br>VE HATA BİLGİLERİNİN EKRANA<br>BASTIĞI YERDİR.                       | Ready                                                                                                    |
|   | "OPTIONS" KLIKLEYELİM.                                                                                                    | RixServer       File Edit Vew Help       File Edit Vew Help       File Status Bar       Options                                                                                                    |
|   | EKRANA GELEN PENCEREDEKİ<br>Display output to screen<br>KUTUCUĞUNU PASİF YAPIN.<br>Display output to screen<br>"OK" İLE DEVAM EDELİM. | Options       X         Display       Logging         Image: Start the RtxServer Console minimized         Image: Display output to screen         Image: Suppress warning messages         Maximum screen buffer size (KB):         Image: OK         Cancel         Apply.                                                                                                    |
|   | "EXIT" İLE PROGRAMDAN ÇIKALIM.                                                                                                    | RixServer       Image: Constraint of the spectrum of the spectrum of t |

## BÖLÜM-5 = FP105 KARTININ KURULMASI

|      | 1- FP-105 KARTI İÇİN SÜRÜCÜSÜNÜ YÜKLEYELİM.                                                         |                                                                                                    |  |
|------|----------------------------------------------------------------------------------------------------|----------------------------------------------------------------------------------------------------|--|
| ADIM | AÇIKLAMA                                                                                            | ŞEKİL                                                                                                    |  |
| 1    | BU İŞLEMDEN ÖNCE MUTLAKA<br>INTERVAL RTX ZERO YU YÜKLEYİN.<br>BİLGİSAYAR KAPALIYKEN KARTI<br>TAKIN. |                                                                                                    |  |
| 2    | BİLGİSAYARI AÇIN.<br>YANDAKİ UYARIYI GÖRECEKSİNİZ.                                                  | <b>Evend New Hardware</b><br>Other PCI Bridge Device                                                                                                    |  |
| 3    | BU KUTUYU KLIKLEYİNCE YANDAKİ<br>ŞEKİL GELİR.                                                       | Found New Hardware Wizard         Welcome to the Found New         Hardware Wizard         Windows will search for current and updated software by         boking on your computer, on the hardware instalation CD, or on         he Windows Update Web site (with your permission).         Beach our mivace policy         Can Windows connect to Windows: Update to search for         State our mivace policy         Or Set, this time only         Yes, now and givery time I connect a device         No, not this time         Click Next to continue.                                                                                                    |  |
| 4    | "NO,NOT THIS TIME" SEÇİN. VE NEXT<br>TUŞUNA BASIN. YANDAKİ ŞEKİL<br>GÖRÜNÜR.                        | Found New Hardware Wizard         Image: Second state of the second state of the second s |  |

| ADIM | AÇIKLAMA                                                                               | ŞEKİL                                                                                                    |
|------|----------------------------------------------------------------------------------------|----------------------------------------------------------------------------------------------------|
| 5    | "INSTALL FROM A LIST OR SPECIFIC                                                       | Found New Hardware Wizard                                                                                                    |
|      | LOCATION (ADVANCED)" SEÇIN.<br>NEXT BUTONUNA BASIN. BAŞKA BİR<br>MENÜ YANDAKİ GÖRÜNÜR. | Please choose your search and installation options.                                                                                                    |
|      |                                                                                        |                                                                                                    |
|      |                                                                                        | Search for the best driver in these locations. Use the check boxes below to limit or expand the default search, which includes local paths and removable media. The best driver found will be installed.                                                                                                    |
|      |                                                                                        | Search removable media (floppy, CD-ROM)                                                                                                    |
|      |                                                                                        | Include this location in the search:                                                                                                    |
|      |                                                                                        | E:\ Browse                                                                                                    |
|      |                                                                                        | On't search. I will choose the driver to install.                                                                                                    |
|      |                                                                                        | Choose this option to select the device driver from a list. Windows does not guarantee that<br>the driver you choose will be the best match for your hardware.                                                                                                    |
|      |                                                                                        | < Back Next > Cancel                                                                                                    |
| 6    | "DO NOT SEARCH. I WILL CHOOSE<br>THE DRIVER TO INSTALL" SECIN.                         | Found New Hardware Wizard                                                                                                    |
|      | NEXT BUTONUNA BASIN. BAŞKA BİR<br>MENÜ GÖRÜNÜR.                                        | Hardware Type.                                                                                                    |
|      |                                                                                        | Select a hardware type, and then click Next.                                                                                                    |
|      |                                                                                        | Common hardware types                                                                                                    |
|      |                                                                                        | Show All Devices                                                                                                    |
|      |                                                                                        | AVC Device Class                                                                                                    |
|      |                                                                                        | Batteries Batteries                                                                                                    |
|      |                                                                                        | Computer                                                                                                    |
|      |                                                                                        |                                                                                                    |
|      |                                                                                        | < Back Next > Cancel                                                                                                    |
| 7    | "SHOW ALL DEVICES" SEÇİN. NEXT<br>BUTONUNA BASIN. BAŞKA BİR MENÜ                       | Found New Hardware Wizard                                                                                                    |
|      | Yanda görünür.                                                                         | Select the device driver you want to install for this hardware.                                                                                                    |
|      |                                                                                        | Select the manufacturer and model of your hardware device and then click Next. If you have a disk that contains the driver you want to install, click Have Disk.                                                                                                    |
|      |                                                                                        | Manufacturer<br>Standard CD-ROM drives<br>(Standard IDE ATA/ATAPI cor<br>(Standard keyboards)<br>(Standard system devices)<br>CD-ROM Drive (lorce CDDA accurate)<br>CD-ROM Drive (lorce CDDA inaccurate)<br>CD-ROM Drive (lorce IMAPI deable)<br>CD-ROM Drive (lorce IMAPI deable)<br>CD-ROM Drive (MAPI setting: 0,1)<br>CD-ROM Drive (MAPI setting: 0,1) |
|      |                                                                                        | Tell me why driver signing is important                                                                                                    |
|      |                                                                                        | K Back Next> Cancel                                                                                                    |

| ADIM | AÇIKLAMA                                                                                                    | ŞEKİL                                                                                                    |
|------|----------------------------------------------------------------------------------------------------|----------------------------------------------------------------------------------------------------|
| 8    | "Have disk" klikleyin. başka bir<br>Menü aşağıda görünür.                                                                                                    | Install From Disk Insert the manufacturer's installation disk, and then make sure that the correct drive is selected below. Cancel Copy manufacturer's files from Frowse Browse                                                                   |
| 9    | "BROWSE" BUTONUNA KLIKLEYIN.<br>DOSYANIN YERİNİ BULUN. CD NİN<br>İÇİNDE POI DRIVER KLASÖRÜNÜN<br>ALTINDAKİ "VERSIOBUSPCI.INF"<br>SEÇİN. VE OPEN BUTONUNU<br>KLIKLEYİN. | Lock in: PCL_Driver     VersioBusPCI     File name:     VersioBusPC1.inf     Files of type:     Setup Information (*.inf)     Carcel                                                                                                    |
| 10   | ok. ve yenî bîr pencere görünür.                                                                                                    | Install From Disk       Insert the manufacturer's installation disk, and then make sure that the correct drive is selected below.       OK         Cancel       Cancel         Copy manufacturer's files from:       E:\PCI_Driver         Browse |

| 11 | "SOFTSERVO VERSIOBUS PCI<br>ADAPTER BOARD" KLIKLEYIN VE<br>NEXT BUTONUNA KLİKLEYİN. VE YENİ<br>BİR PENCERE GÖRÜNÜR. | Found New Hardware Wizard         Select the device driver you want to install for this hardware.         Image: Select the manufacturer and model of your hardware device and then click Next. If you have a disk that contains the driver you want to instal, click Have Disk.         Model         SoftServo VersioBus PEI Adapter Board         Image: This driver is not digitally signed!         Tell me why driver signing is important                        Stack <t< th=""></t<> |
|----|----------------------------------------------------------------------------------------------------|----------------------------------------------------------------------------------------------------|
| 12 | BU MESAJI İHMAL EDİN. YES<br>BUTONUNA BASIN. YENİ BİR<br>PENCERE GÖRÜNÜR.                                           | Update Driver Wanning           Installing this device driver is not recommended because Windows carnot verify that it is compatible with your hardware. If the driver is not compatible, your hardware will not work correctly and your computer might become unstable or stop working completely. Do you want to continue installing this driver?           Yes         No                                                                                                    |
| 13 | EKRANIN ALTINDA İŞLEMİN<br>TAMAMLANDIĞINI GÖSTEREN BİLGİ<br>GELİR.                                                  | Found New Hardware     Your new hardware is installed and ready to use.                                                                                                    |

|      | 2- FP-105 KARTI SÜRÜ                                                             | CÜSÜNÜN YÜKLENDİĞİNİ KONTROL EDELİM.                                                                                                    |
|------|----------------------------------------------------------------------------------|----------------------------------------------------------------------------------------------------|
| ADIM | AÇIKLAMA                                                                         | ŞEKİL                                                                                                    |
| 1    | START MENÜSÜNDEN DENETİM<br>MASASI ÜZERİNDEN AYGIT<br>ÖNETİCİSİNE KADAR GELİR.   | System Properties         System Restore       Automatic Updates       Remote         General       Computer Name       Hardware       Advanced         Device Manager       The Device Manager lists all the hardware devices installed on your computer. Use the Device Manager to change the properties of any device.       Device Manager         Drivers       Device Manager       Device Manager         Drivers       Driver Signing lets you make sure that installed drivers are compatible with Windows. Windows Update for drivers.         Driver Signing       Windows Update for drivers.         Driver Signing       Windows Update for drivers.         Driver Signing       Windows Update for drivers.         Hardware Profiles       Hardware profiles provide a way for you to set up and store different hardware configurations.         (K       Cancel       Apply |
| 2    | İLGİLİ YERE GELİN                                                                |                                                                                                    |
| 2    | (OTHER DEVICES"                                                                  | 🔺 Device Manager                                                                                                    |
|      | (OTHER DEVICES                                                                   | File Action View Help                                                                                                    |
|      | SAĞ FARE TUŞU İLE PROPERTİES<br>SEÇİN.                                           | SSS-F6CA6BEE74C         Computer         Disk drives         Disk drives         Maintors         Maintors         Disk drivers         Disk drivers         Disk drivers         Disk drivers         Disk drivers         Disable         Uninstall         Scan for hardware changes         Properties                                                                                                    |
| 2    |                                                                                  |                                                                                                    |
| 3    | "THIS DEVICE IS WORKING<br>PROPERLY " İFADESİ SÜRÜCÜNÜN<br>ÇALIŞTIĞINI GÖSTERİR. | SoftServo VersioBus PCI Adapter Board Properties  General Driver Details Resources  SottServo VersioBus PCI Adapter Board  Device type: Other devices Manufacturer: Soft Servo Systems, Inc. Location: PCI Slot 3 (PCI bus 0, device 19, function 0)  Device status  This device is working property.  If you are having problems with this device, click Troubleshoot to start the troubleshooler.  Device usage: Use this device (enable)  OK Cancel                                                                                                    |

|      | 3- WINDOWS PCI SÜ                           | RÜCÜSÜNÜ RTX DONANIM SÜRÜCÜSÜNE ÇEVİRELİM.                                                                                                    |
|------|---------------------------------------------|----------------------------------------------------------------------------------------------------|
| ADIM |                                             | ŞEKIL                                                                                                    |
| 1    | BU İŞLEM İÇİN YANDAKİ<br>SIRAYI TAKİP EDİN. | Microsoft Update   Image: Set Program Access and Defaults   Image: Set Program Access and Defaults  < |
|      |                                             |                                                                                                    |
|      |                                             | Exceptions       Hardware       TCP/IP       Control         About       System       Debug       Memory       Sarvation         Ardence RTX       Version: 8.1.0       Build: 6224         Copyright (#) 2000-2007       Ardence a Citrix Company       Ail rights reserved.         Licensed to:       Jane Smth       ABC Conpany, Incorporated 5404-PAC-776-899         OK       Cancel       Apply       Help                                                                                                    |
| 3    | HARDARE BÖLÜMÜNÜ SEÇİN.<br>SETTINGS KLIKLE. | About       System       Debug       Memory       Starvation         Exceptions       Hardware       TCP/IP       Control         Devices       Configure Plug and Play device to support RTX       Settings         SpeedStep®       Settings         Intel® SpeedStep® technology can cause latencies when speed step switches occur during the Windows Idle state.       Do not allow the system to enter Windows Idle state         Latency Causing Devices       Windows device can sometimes cause RTX latencies.         OK       Cancel       Apply                                                                                                    |

| ADIM | AÇIKLAMA                                                                                                    | ŞEKİL                                                                                                    |
|------|----------------------------------------------------------------------------------------------------|----------------------------------------------------------------------------------------------------|
| 4    | SAĞ FARE TUŞU İLE YANDAKİ<br>GÖRÜNTÜYÜ ELDE EDİN.<br>"ADDRTXINF SUPPORT" SEÇİN.<br>BU RTXPNP.INF DOSYASINI<br>FP-105 İ DESTEKLEMEK İÇİN<br>DÜZENLENECEKTİR.<br>OK VEYA APPLY TUŞUNA<br>BASARAK ENABLE YAPIN. | Prop Device: Settings         Devices:         System Plug and Play device list.         SSS-F6CA6BEE74C         RTX         Windows         Windows         VIA Rev 5 or later USB Universal Host         VIA Rev 5 or later USB Universal Host         Properties         Add RTX INF Support         Show liltered ist.         Device Manager         Dpen the Windows Device Manage to update devices.         Device Manager         Dpen the Windows Device Manage to update devices. |
| 5    | EKRANA GELEN UYARI<br>MESAJINI İHMAL EDİN.<br>OK DİYEREK PENCEREYİ<br>KAPATIN.                                                                                                    | RTX Properties       Image: Support of RTX INF Support, does not convert device ownership. If you wish to change ownership of a device, update the device driver by using the Windows Device Manager.         OK                                                                                                    |

|      | 4- WINDOWS AYGIT SÜRÜCÜSÜNÜ GÜNCELLEYELİM.                    |                                                                                                    |  |
|------|---------------------------------------------------------------|----------------------------------------------------------------------------------------------------|--|
| ADIM | AÇIKLAMA                                                      | ŞEKIL                                                                                                    |  |
|      | DEVICE MANAGER<br>PENCERESİNDE YANDAKİ ŞEKİLE<br>KADAR GELİN. | Perice Manager         File       Action       View       Help         Image: SSS-F6CA6BEE74C       Image: SSS-F6CA6BEE74C         Image: SSS-F6CA6BEE74C       Image: SSS-F6CA6BEE74C         Image: SSS-F6CA6BEE74C       Image: SSS-F6CA6BEE74C         Image: SSS-F6CA6BEE74C       Image: SSS-F6CA6BEE74C         Image: SSS-F6CA6BEE74C       Image: SSS-F6CA6BEE74C         Image: SSS-F6CA6BEE74C       Image: SSS-F6CA6BEE74C         Image: SSS-F6CA6BEE74C       Image: SSS-F6CA6BEE74C         Image: SSS-F6CA6BEE74C       Image: SSS-F6CA6BEE74C         Image: SSS-F6CA6BEE74C       Image: SSS-F6CA6BEE74C         Image: SSS-F6CA6BEE74C       Image: SSS-F6CA6BEE74C         Image: SSS-F6CA6BEE74C       Image: SSS-F6CA6BEE74C         Image: SSS-F6CA6BEE74C       Image: SSSS-F6CA6BEE74C         Image: SSSS-F6CA6BEE74C       Image: SSSSS         Image: SSSSSS-F6CA6BEE74C       Image: SSSSSSSSSSSSSSSSSSSSSSSSSSSSSSSSSSSS |  |
| 2    | DRIVER HANESİNİ SEÇİN.                                        | SoftServo VersioBus PCI Adapter Board Properties         General       Driver       Details       Resources         Image: SoftServo VersioBus PCI Adapter Board       SoftServo VersioBus PCI Adapter Board         Device type:       Other devices       Manufacturer:       SoftServo Systems, Inc.         Location:       PCI Slot 3 (PCI bus 0, device 19, function 0)         Device status       This device is working property.         If you are having problems with this device, click Troubleshoot to start the troubleshooler.         Device usage:       Use this device (enable)         Use this device (enable)       Its device (enable)                                                                                                    |  |
| 3    | UPDATE DRIVER KLIKLEYİN.                                      | SoftServo VersioBus PCI Adapter Board Properties         General       Driver       Details       Resources         Opinion       SoftServo VersioBus PCI Adapter Board       Driver Provider:       FLX Technology, Inc.         Driver Date:       1/15/2002       Driver Date:       1/15/2002         Driver Versior:       3.400.0       Digital Signer:       Not digitally signed         Driver Details       To view detail: about the driver liles         Update Driver       To update the driver for this device.         Roll Back Driver       If the device fails after updating the driver, roll back to the previously installed driver.         Uninstall       To uninstal the driver (Advanced).         DK       Cancel                                                                                                    |  |

| AÇIKLAMA                      | ŞEKİL                                                                                                    |
|-------------------------------|----------------------------------------------------------------------------------------------------|
| "NO,NOT THIS TIME" SEÇİN.     | Hardware Update Wizard                                                                                                    |
| VE NEXT KLIKLEYIN.            | Welcome to the Hardware Update         Windows will search for current and updated software by         botting on your computer, on the hardware instalation CD, or on         the Windows Update Web site (with your permission).         Read cur mixacy policy         Can Windows connect to Windows Update to search for         oftware?         Yes, now and every time I connect a device         No, not this time         Click Next to continue.                                                                                                    |
| "DO NOT SEARCH. I WILL CHOOSE |                                                                                                    |
| THE DRIVER TO INSTALL.        | Handware Update Wizard Please choose your search and installation options.                                                                                                    |
|                               | <ul> <li>Search for the best driver in these locations.</li> <li>Use the check boxes below to limit or expand the default search, which includes local paths and removable media. The best driver found will be installed.</li> <li>Search removable media (floppy, CD-ROM)</li> <li>Include this location in the search:</li> <li>C:\Documents and Settings\Administrator\Desktop\ V</li> <li>Browse</li> <li>Onorit search. I will choose the driver to install.</li> <li>Choose this option to select the device driver from a list. Windows does not guarantee that the driver you choose will be the best match for your hardware.</li> </ul> |
| SOFTSERVO VERSIOBUS PCI       |                                                                                                    |
| ADAPTER BOARD RTX SUPPORTED"  | Hardware Update Wizard                                                                                                    |
| VE " NEXT" KLIKLEYİN.         | Select the device driver you want to install for this hardware.         Select the manufacturer and model of your hardware device and then click Next. If you have a disk that contains the driver you want to install, click Have Disk.         Show compatible hardware         Model         SoftServo VersioBus PCI Adapter Board RTX Supported         It is driver is not digitally signed!         This driver is not digitally signed!         Have Disk         < Back       Next >         Cancel                                                                                                    |
|                               | AÇIKLAMA "NO,NOT THIS TIME" SEÇİN. VE NEXT KLIKLEYIN. "DO NOT SEARCH. I WILL CHOOSE THE DRIVER TO INSTALL. "SOFTSERVO VERSIOBUS PCI ADAPTER BOARD RTX SUPPORTED" VE " NEXT" KLIKLEYİN.                                                                                                    |

| ADIM | AÇIKLAMA                                                                                              | ŞEKİL                                                                                                    |
|------|----------------------------------------------------------------------------------------------------|----------------------------------------------------------------------------------------------------|
| 7    | 7<br>SÜRÜCÜ OTOMATİK OLARAK<br>YÜKLENİR.                                                              | Hardware Update Wizard Please wait while the wizard installs the software                                                                                                    |
|      |                                                                                                    | SoftServo VersioBus PCI Adapter Board RTX Supported                                                                                                    |
|      |                                                                                                    | Setting a system restore point and backing up old files in                                                                                                    |
|      |                                                                                                    | case your system needs to be restored in the future.                                                                                                    |
| 8    | İŞLEM BİTTİĞİNDE YANDAKİ EKRAN<br>GÖRÜNÜR.<br>FINISH TUŞUNA BASIN.                                    | Hardware Update Wizard         Image: Completing the Hardware Update Wizard         Image: Completing the Hardware Update Wizard         Image: Completing the software for:         Image: Completing the software for: |
| 9    | DURUMA GÖRE YANDAKİ MESAJ<br>EKRANA GELEBİLİR.<br>YES TUŞUNA BASARAK BİLGİSAYARI<br>YENİDEN BAŞLATIN. | System Settings Change         Your hardware settings have changed. You must restart your computer for these changes to take effect.         Do you want to restart your computer now?         Yes                                                                                                    |

| 5- FP105 KARTININ AYGIT SÜRÜCÜSÜNÜN VE RTX DESTEĞİ İLE DOĞRU OLARAK YÜKLENDİĞİNİ VE<br>FP105 KARTI İCİN ÖZFL BİR IRO( KESMF) ATANDIĞINI MUAYENE EDELİM. |                                                                                                    |                                                                                                    |  |  |
|----------------------------------------------------------------------------------------------------|----------------------------------------------------------------------------------------------------|----------------------------------------------------------------------------------------------------|--|--|
| ADIM                                                                                                    | AÇIKLAMA                                                                                                    | ŞEKİL                                                                                                    |  |  |
| 1                                                                                                    | BİLGİSAYAR AÇILDIĞINDA BU<br>DURUMLARI MUAYENE ETMEK İÇİN<br>DEVICE MANAGER(AYGIT<br>YÖNETİCİSİ) GELİN.           | Second details         File         Action         View         Help         Help         SSS-F6C/A6BEE74C         Computer         Disk drives         Disk drives         Ploppy dak controllers         Plopy dak controllers         Disk drives         Disk drives         Monitors         Network adapters         Ports (COM& LPT)         Rest Driver         Sound, video and game controllers         System devices         Uriversal Serial Bus controllers         Stan for hardware changes         Properties |  |  |
| 2                                                                                                    | YANDAKİ EKRANA GELEN MENÜDE<br>DEVICE STATUS PENCERESİNDE<br>"THIS DEVICE IS WORKING<br>PROPERLY" OLDUĞUNU GÖRÜN. | SoftServo VersioBus PCI Adapter Board RTX Supporte<br>General Driver Details Resources<br>SottServo VersioBus PCI Adapter Board RTX<br>Supported<br>Device type: Rtx Drivers<br>Manufacturer: Ardence, Inc.<br>Location: PCI Slot 3 (PCI bus 0, device 19, function 0)<br>Device status<br>This device is working properly.<br>If you are having problems with this device, click Troubleshoot to<br>start the troubleshooler.<br>Device usage:<br>Use this device (enable)<br>OK Cancel                                                                                                    |  |  |

| ADIM | AÇIKLAMA                              | ŞEKİL                                                                                                    |
|------|---------------------------------------|----------------------------------------------------------------------------------------------------|
| 3    | VIEW MENÜSÜNDEN "RESOURCES BY         | 🗳 Device Manager                                                                                                    |
|      | CONNECTION" SEÇIN.                    | File Action View Help                                                                                                    |
|      |                                       | ← → III • Devices by type                                                                                                    |
|      |                                       | SSS-F6C Resources by type                                                                                                    |
|      |                                       |                                                                                                    |
|      |                                       | 🗄 😨 Disp Show hidden devices                                                                                                    |
|      |                                       |                                                                                                    |
|      |                                       |                                                                                                    |
|      |                                       | 🗄 😼 Monitors                                                                                                    |
|      |                                       | Ports (COM&LPT)                                                                                                    |
|      |                                       | Here Rtx Drivers      Here Rtx PnP and Power Management Device                                                                                                    |
|      |                                       | SoftServo VersioBus PCI Adapter Board RTX Supported      Sound, video and name controlers                                                                                                    |
|      |                                       | System devices                                                                                                    |
|      |                                       | E 🐨 Universa Serial Bus controllers                                                                                                    |
|      |                                       |                                                                                                    |
|      |                                       |                                                                                                    |
|      |                                       | Displays resources by connection.                                                                                                    |
| 4    | Yandaki ekran gorunur.                | 🗳 Device Manager                                                                                                    |
|      |                                       | File Action View Help                                                                                                    |
|      | UZERİNE CİFT KLIKLEYİN                |                                                                                                    |
|      | · · · · · · · · · · · · · · · · · · · | Aligned Science Advances (DMA)                                                                                                    |
|      |                                       | Imput(output (IO)     Imput(output (IO)     Imput(output (IRQ)                                                                                                    |
|      |                                       | 🖻 🗰 Memory                                                                                                    |
|      |                                       |                                                                                                    |
|      |                                       |                                                                                                    |
|      |                                       |                                                                                                    |
|      |                                       |                                                                                                    |
|      |                                       |                                                                                                    |
|      |                                       |                                                                                                    |
|      |                                       |                                                                                                    |
|      |                                       |                                                                                                    |
|      |                                       |                                                                                                    |
| 5    | "SOFTSERVO VERSIOBUS PCI              | A Device Manager                                                                                                    |
|      | ADAPTER BOARD RTX SUPPORTED"          | File Action View Help                                                                                                    |
|      | KENDI KESMESINE ATANDIGINI            | $\leftarrow \rightarrow   \blacksquare   \textcircled{2}   \textcircled{3}$                                                                                                    |
|      | GORUN.                                | SSS-F6CA6BEE74C                                                                                                    |
|      |                                       | E Input/output (IO)                                                                                                    |
|      |                                       | Interrupt request (IRQ)                                                                                                    |
|      |                                       | <ul> <li>(ISA) 1 PC/AT Enhanced PS/2 Keyboard (101/102-Key)</li> <li>(ISA) 3 Communications Port (COM2)</li> </ul>                                                                                                    |
|      |                                       | → 😼 (ISA) 4 Communications Port (COM1)<br>→ 😋 (ISA) 6 Standard floppy disk controller                                                                                                    |
|      |                                       | (ISA) 8 System CNOS/real time clock                                                                                                    |
|      |                                       | (ISA) 12 Microsoft PSZ Mouse                                                                                                    |
|      |                                       | G(DA) 13 Numeric data processor     G(DA) 14 Primary IDE Channel                                                                                                    |
|      |                                       |                                                                                                    |
|      |                                       | - 🕰 (PCI) 5 VIA Rev 5 or later USB Universal Host Controler                                                                                                    |
|      |                                       | (CI) I Construct To Induct a Construct To Induct a Construct To Support of The Support of The Support of T |
|      |                                       | Commentery                                                                                                    |
|      |                                       |                                                                                                    |
| 6    | BILGISAYARI KAPATIP TEKRAR AÇIN.      | SON.                                                                                                    |